# **Magento 2 RMA System Extension**

Created: 11/04/2017 Latest update: 23/08/2019 By: Agile Codex Ltd. E-mail: <u>support@agilecodex.com</u> Copyright © Agilecodex Ltd. 2019

# Installation

Never do anything directly on a live store. First setup and test on a development domain (i.e. "dev.url.com").

Make sure that you <u>set</u> your Magento application to the developer <u>mode</u>.

# Temporarily disable Magento cache

To avoid any possible issues with the installation we recommend disabling Magento cache before proceeding with the installation and re-enabling it once the install is complete.

- 1. Log in to your Magento admin
- 2. Go to System > Cache Management
- 3. Select "Select All" in the "Mass Actions" drop down
- 4. Select "Disable" in the "Actions" drop down and Click Submit
- 5. Once the page reloads **log out of the admin**

### Upload Acx RMA Extension

Using your favorite <u>FTP client</u>, upload all files and folders to the **root folder** of your Magento installation.

### Install Extension

- 1. Enable Acx\_Backend module
- 2. Enable Acx\_Rmasystem module.

For how to enable magento 2 module follow this link.

### **RMA Configuration**

- 1. Go to Stores -> Settings -> Configurations -> AGILE CODEX -> RMA System
- 2. Parameters

| <b>(</b> ) | Configuration                |   |                                                           |                    |   | Q | ۴    | 💄 acx 🗸 |
|------------|------------------------------|---|-----------------------------------------------------------|--------------------|---|---|------|---------|
| DASHBOARD  | Store View: Default Config 👻 | ? |                                                           |                    |   |   | Save | Config  |
| CATALOG    | GENERAL                      | ~ | Parameters                                                |                    |   |   |      | $\odot$ |
| *          | CATALOG                      | ~ | Return Policy                                             |                    |   |   |      |         |
|            | CUSTOMERS                    | ~ | [store view]                                              |                    |   |   |      |         |
| CUSTOMERS  | AGILE CODEX                  | ^ |                                                           |                    | h |   |      |         |
|            | Rma System                   |   | Admin Name<br>[store view]<br>Admin Email<br>[store view] |                    |   |   |      |         |
| II.        | SALES                        | ~ | Enter Days                                                |                    |   |   |      |         |
| REPORTS    | DOTMAILER                    | ~ | Select Allowed Order Status                               | Select Status Type | • |   |      |         |
| STORES     | SERVICES                     | ~ | [store view]                                              |                    |   |   |      |         |
| SYSTEM     | ADVANCED                     | ~ |                                                           |                    |   |   |      |         |

Admin can easily set up terms and conditions for RMA requests and show them to customers/guest. Customers/guest will not be able to create a request without accepting the RMA policy.

**Admin Name & Email Id:** Admin can send or receive the notification message using the provided Email Id and name.

**Enter Days:** Admin can select or enter number of days up to which customer can request for RMA after placing the order. If number of days will exceed from order date to RMA requesting date then customer cannot request RMA of that order.

<u>Select Allowed Order Status</u>: Customer can file RMA only for those statuses of the order which is selected by Admin. If admin will select "Complete" in "Select Allowed Order Status" then the customer can select only that item for RMA which is shipped from that order. If admin will select "All status" then the customer will able to register RMA with all status. Like processing, pending, complete.

# Admin Panel - RMA System

# Manage All RMA:

All RMA will placed at admin side. Admin Can view edit Cancel it from Admin > AgileCodex > Rma System > Manage All RMA

| Ŵ           | AgileCodex $	imes$         |           |                |                     | Q 🏚 🧘 acx 🗸                                            |
|-------------|----------------------------|-----------|----------------|---------------------|--------------------------------------------------------|
| DASHBOARD   | Contact with Agile Codex 🛛 | ۹         |                | <b>Filters</b>      | <ul> <li>Default View • </li> <li>Columns •</li> </ul> |
| \$<br>SALES |                            |           |                | 20 🔻 per pa         | ge < 1 of 1 >                                          |
| Ŷ           | Manage All Rma             | Order ID  | Customer Name  | Created At          | RMA Status Action                                      |
| CATALOG     | Manage Reasons             | 000000011 | Shariful Islam | 2019-08-23 05:31:40 | Pending View                                           |
|             | Manage Shipping Label      |           |                |                     | i                                                      |
| ŧ           |                            |           |                |                     |                                                        |
| CUSTOMERS   |                            |           |                |                     |                                                        |
|             |                            |           |                |                     |                                                        |
| REPORTS     |                            |           |                |                     |                                                        |
| STORES      |                            |           |                |                     |                                                        |

By clicking view you can view the details and send their message and can approve, decline or solved.

| RMA Details                 |              |              |                        |            | Q 🌲   | L acx ▼    |
|-----------------------------|--------------|--------------|------------------------|------------|-------|------------|
| ABOARD<br>\$                |              |              |                        | ← Back     | Reset | Update     |
| sales                       |              |              |                        |            |       |            |
| Order Id                    | #0           | 00000011     | Status                 |            |       | Processing |
| A Package Condition         |              | Open         | Resolution Type        |            |       | Refund     |
| Created On                  | 2019-08-23 5 | 5:31:40 am   | Additional Information |            |       | asdf       |
| Customer Consignment Number |              |              |                        |            |       |            |
| Additional Image(s)         |              |              |                        |            |       |            |
| Item(s) Requested for RMA   |              |              |                        |            |       |            |
| PRODUCT NAME                | SKU          | RETURN QTY   | REASON                 | PRODUCT PR | ICE   |            |
| Overnight Duffle            | 24-WB07      | 0            |                        | 45.0000    |       |            |
| ores                        |              | Message Conv | ersation               |            |       |            |
| Enter Message *             |              |              |                        |            |       |            |
| Select Status               | Approve 🔻    |              |                        |            |       |            |
| MESSAGE                     |              | SENDER       | DATE                   |            |       |            |
| Test message from admin     |              | Admin        | 2019-08-23 5:35:46 am  |            |       |            |

www.agilecodex.com

#### Manage Reasons:

Admin can manage RMA reason from **AgileCodex > RMA System > Manage Reason.** Admin can set the RMA and also delete or change the status. These RMA reason will be shown on front end.

| Ŵ             | AgileCodex X               |                        |              | Q 🌲 .                     | 💄 acx 👻  |
|---------------|----------------------------|------------------------|--------------|---------------------------|----------|
| CAA DASHBOARD | Contact with Agile Codex ② |                        |              | Add New Re                | ason     |
| \$<br>SALES   | Rma System                 |                        |              |                           |          |
| Ŷ             | Manage All Rma             | Q                      | <b>Filte</b> | ers 💿 Default View 🔻 🔅 Co | olumns 👻 |
| CATALOG       | Manage Reasons             | cords found            | 20           | ▼ per page 〈 1 of         | 1        |
| AGILECODEX    | Manage Shipping Label      |                        | 20           |                           |          |
| •             |                            | L Title                |              | Status                    | Action   |
| CUSTOMERS     |                            | The product was scared |              | Enabled                   | Edit     |
|               |                            |                        |              |                           |          |
| CONTENT       |                            |                        |              |                           |          |
| REPORTS       |                            |                        |              |                           |          |
| STORES        |                            |                        |              |                           |          |

>> Now clicking on "Add New Reason" You can create new reason.

| <b>(</b> ) | New Reason          |                    |              | Q                      | ▲ 📕 acx 🕶   |
|------------|---------------------|--------------------|--------------|------------------------|-------------|
| DASHBOARD  |                     |                    | ← Back Reset | Save and Continue Edit | Save Reason |
| CATALOG    | General Information |                    |              |                        |             |
| AGILECODEX |                     | Reason *           |              |                        |             |
|            |                     | Status * Enabled V |              |                        |             |
|            |                     |                    |              |                        |             |
| STORES     |                     |                    |              |                        |             |

#### Manage Shipping Labels:

Admin can easily create shipping labels for new and existing orders under **AgileCodex > RMA System > Manage Shipping Label.** Admin will set the Title, label image, price and status. Using this shipping label, there is no need to give extra shipping charges for product refund or exchange.

| Ŵ           | AgileCodex                 | × el             |                               |                  | Q 🏚 🛓 acx 🕶                       |
|-------------|----------------------------|------------------|-------------------------------|------------------|-----------------------------------|
| DASHBOARD   | Contact with Agile Codex 3 |                  |                               |                  | Add New                           |
| \$<br>SALES | Rma System                 |                  |                               |                  |                                   |
| Ŷ           | Manage All Rma             | Q                |                               | <b>T</b> Filters | Default View 🔻 🏟 Columns 🗸        |
| CAIALOG     | Manage Reasons             | cords found      |                               | 20 v per page    | $\langle 1 \text{ of } 1 \rangle$ |
|             | Manage Shipping Label      | <b></b>          |                               |                  |                                   |
|             |                            | ↓ Shipping Label | Title                         | Price Status     | Action                            |
|             |                            |                  | We couldn't find any records. |                  |                                   |
|             |                            |                  |                               |                  |                                   |
| CONTENT     |                            |                  |                               |                  |                                   |
| ıl.         |                            |                  |                               |                  |                                   |
|             |                            |                  |                               |                  |                                   |

# >> By clicking "Add New" you can create new label.

| <b>(</b> )                | New Shipping Label |                            |        |          | Q                    | <u>د</u><br>ا | 💄 acx 🗸 |
|---------------------------|--------------------|----------------------------|--------|----------|----------------------|---------------|---------|
| DASHBOARD<br>SALES        |                    |                            | ← Back | Reset Sa | ve and Continue Edit | Save L        | abel    |
| CATALOG                   | Label Information  |                            |        |          | _                    |               |         |
| AGILECODEX                | Label Title 🔺      |                            |        |          |                      |               |         |
|                           | Label Image *      | Choose File No file chosen |        |          |                      |               |         |
| ا <b>بات</b><br>Marketing | Label Price *      | Fachlad                    |        |          |                      |               |         |
| CONTENT                   | status *           | Enabled                    |        |          |                      |               |         |
|                           |                    |                            |        |          |                      |               |         |
| STORES                    |                    |                            |        |          |                      |               |         |

# Frontend - RMA

A registered customer can see RMA from the frontend My Account. Customer can generate New RMA using Request New RMA. After the selection of required order and products, customer can upload the images, specify the package condition, resolution type, delivery status, enter the consignment number and agree with RMA policy.

|                                                                                             |                          |          |                             | Welcome, Md Abdullah! M | d Abdullah Al Mamun ~   |
|---------------------------------------------------------------------------------------------|--------------------------|----------|-----------------------------|-------------------------|-------------------------|
| 🔇 LUMA                                                                                      |                          |          |                             | Search entire store     | e here Q                |
| What's New Women Men                                                                        | Gear Training            | Sale     |                             |                         | Agile Codex Blog        |
| Account Dashboard<br>Account Information<br>Address Book<br>RMA<br>My Downloadable Products | RMA HI<br>Request New RM | Story    | RMA STATUS<br>SELECT STATUS | DATE                    | Apply Filters<br>ACTION |
| My Orders<br>Stored Payment Methods                                                         | 1                        | 00000003 | Processing                  | 2017-07-12 10:42:49 am  | View   Cancel           |
| Newsletter Subscriptions<br>Billing Agreements<br>My Product Reviews<br>My Wish List        | 1 ltem                   |          |                             |                         |                         |
| My Reward (0 pointReward<br>Points)                                                         | Agrie Codex              |          |                             |                         |                         |

#### >>By requesting new RMA. They will see this form.

| Account Dashboard<br>Account Information<br>Address Book | NEW RMA                       |             |                                |                        |        |               |  |
|----------------------------------------------------------|-------------------------------|-------------|--------------------------------|------------------------|--------|---------------|--|
| RMA                                                      | Select Order                  |             |                                |                        |        | Analy Filmer  |  |
| My Downloadable Products                                 | 00.050 10                     | DDICE (C    |                                | DATE FROM              | -      | Apply Filters |  |
| My Orders                                                | OKDER 10                      | PRICE (\$   |                                | DATE PROM              |        |               |  |
| tored Payment Methods                                    |                               | SSPACA      |                                | in the second second   |        | 100           |  |
| Vewsletter Subscriptions                                 | ORD-17-07-14-00000017         | \$54.00     |                                | 2017-07-14 6:24:17 a   | m      | 0             |  |
| Silling Agreements                                       | ORD-17-07-13-00000016         | \$27.00     |                                | 2017-07-13 10:58:27    | am     | 0             |  |
| My Product Reviews                                       |                               |             |                                |                        |        |               |  |
| wy wish List                                             | 00000005                      | \$90.00     | \$90.00 2017-07-13 10:55:35 am |                        | am     | 0             |  |
| Points)                                                  | 000000004                     | \$37.00     |                                | 2017-07-12 10:52:40 am |        | 0             |  |
|                                                          | 00000003                      | \$90.00     |                                | 2017-07-12 10:36:42 am |        | 0             |  |
| ompare Products                                          | 5 Item(s)<br>Items Ordered: * |             |                                |                        |        |               |  |
|                                                          | NAME SKU                      | QTY ORDERED | QTY RETURNED                   | QTY RETURNING          | REASON | PRICE         |  |
| I have no items to compare.                              | No order selected             |             |                                |                        |        |               |  |
| cently Ordered                                           | 10 10                         |             |                                |                        |        |               |  |
|                                                          | Related Images:               |             |                                |                        |        |               |  |
| Hero Hoodie                                              | Browse No file selected.      |             |                                |                        |        |               |  |
| Add to Cart View All                                     | Package Condition: *          |             |                                |                        |        |               |  |
|                                                          | Select Package Condition      |             |                                |                        |        | $\sim$        |  |
| / Wish List                                              | Resolution Type: +            |             |                                |                        |        |               |  |
| a have no items in your wish list.                       | Select Resolution Type        |             |                                |                        |        | ~             |  |
|                                                          | Additional Information: +     |             |                                |                        |        |               |  |

### **Resolution Type:**

**Refund:** If buyer is not satisfied with a product, a refund will be made here.

**Exchange:** If you need to purchase your item for a different size, color etc, you can exchange quantity item through this option.

Customer will enter the Delivery status and consignment number(if product status is delivered) for RMA generation.

After creating RMA the customer can find RMA history of all order. There are filter and sorting option by which customer can find particular RMA.

# RMA FOR Guest User:

Magento RMA module provides RMA for guest user also. You just need to click the Order Returns link at the bottom of the home page.

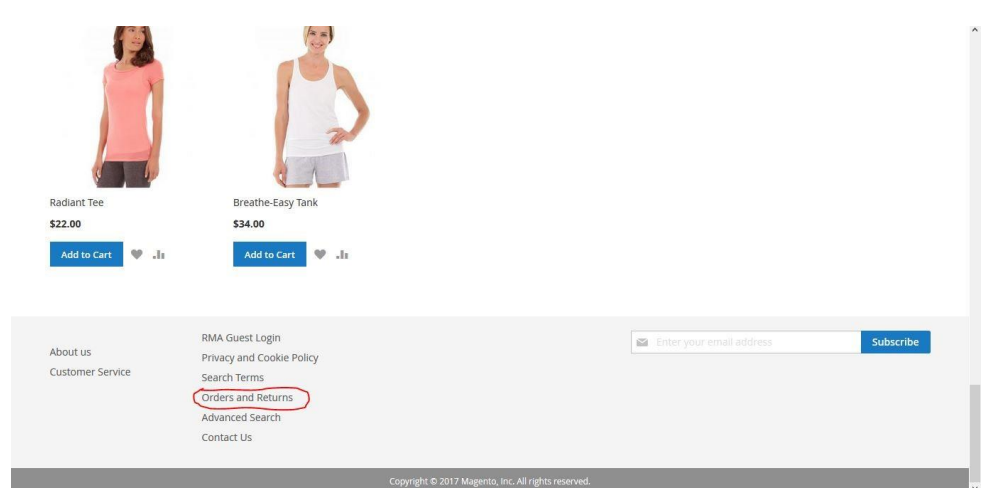

After click on this link you just need to enter their correct Order Id and Email.

| Home > Order Information |   |
|--------------------------|---|
| Orders and Returns       |   |
| Order Information        |   |
| Order ID *               |   |
|                          |   |
| Billing Last Name *      |   |
|                          |   |
| Find Order By *          |   |
| Email                    | ~ |
| Email *                  |   |
|                          |   |
|                          |   |
|                          |   |

After the generation of New RMA Customer/Guest will receive an Email.